Perform next steps to fulfill above requirement

- Add field 'Service Contract #' (CHAR 35) to Opportunity header via EEWB (see project: **ZOPPTY\_SRV\_CTRNO** )
- Add the new EEWB field to the design layer

## Display IMG

| ♥ 🖬 🖻     | Existing BC Sets or Activity & Activated BC Sets for Activity |
|-----------|---------------------------------------------------------------|
| Structure |                                                               |
| D (       | Cross-Application Components                                  |
| ▽ (       | Customer Relationship Management                              |
| D         | Novell CRM Customizing                                        |
| ▷ 🛃       | CRM Middleware and Related Components                         |
| Þ         | CRM Cross-Application Components                              |
|           | UI Framework                                                  |
| ~         | UI Framework Definition                                       |
|           | 🛃 🥸 Access BSP Component Workbench                            |
|           | 🛃 🤂 Define UI Object Types                                    |
|           | 🛃 🤂 Maintain Runtime Framework Profile                        |
|           | 📑 🕁 Display SAP NetWeaver BI Reports in CRM                   |
|           | 📑 😏 Disable Automatic Delta Handling                          |
|           | 📑 🕁 Define Messages to Be Replaced                            |
|           | 📑 🕒 Register Overview Pages for Tile Layout                   |
|           | Define Addi Views for Home Pages and Work Center Pages        |
| L.        | 🕞 🗘 Denne web Links                                           |
| V         | Application Ennancement Tool                                  |
| V<br>5    | 7 Pacioneel<br>7 Design Lover                                 |
|           | B. Conv SAP Design Objects                                    |
|           | By C Define Design Objects                                    |
|           | 🔜 🚱 Deartivate Hiding of Fields                               |
|           | A maintain Shared Memory for the Design Layer                 |
| D         | Skins                                                         |
| D         | CRM Feeds                                                     |
|           |                                                               |

To make the field available for the opportunity screen configuration, add next entry to Design (*CRM* > *UI Framework* > *UI Framework Definition* > *Design Layer* > *Define Design Objects*)

| Ø                                                 | E 4 E 6 6 6 E                                                          | 10000                                                  |                                            |  |
|---------------------------------------------------|------------------------------------------------------------------------|--------------------------------------------------------|--------------------------------------------|--|
| Change View "Des                                  | ign": Details                                                          |                                                        |                                            |  |
| 🦅 New Entries 🗈 层 🖉                               |                                                                        |                                                        |                                            |  |
| Dialog Structure<br>▽ □ Design Object<br>☐ Design | UI Object Type<br>Design Object<br>BOL Object Name<br>Atribute Name    | BT111_OPPT<br>BTOPPORTH<br>BTOpportH<br>ZZOPPORT_H0401 | Spec. des. obj. for model obj. 'BTOpportH' |  |
|                                                   | Link to Business Object Layer<br>Object<br>Attribute                   | BTOpportH<br>ZZOPPORT_H0401                            |                                            |  |
|                                                   | Standard     Standard     O Hidden     O Field excluded from field set | Lontract #                                             | Value help from ABAP Dictionary<br>Type    |  |

• Add new field to next configurations of view BT111H\_OPPT/Details

|                     | _           |                     |         |              |
|---------------------|-------------|---------------------|---------|--------------|
| Role Key            | Object Type | Component Usage     | Subtype | Display Only |
| ZNOV_CHMGR          | BT111_OPPT  | CUBTOpptOverview    | ZOP2    |              |
| <default></default> | BT111_OPPT  | <default></default> | ZOP2    | Х            |
| Z_SLS_EMP           | BT111_OPPT  | <default></default> | ZOP2    | Х            |
| Z_SLS_EMP           | BT111_OPPT  | CUBTOpptOverview    | ZOP2    | Х            |

In all cases: Add the new field above FORCAST label

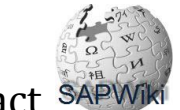

## Structure of Component BT111H\_OPPT - Enhancement Set ZNOVELL 🖽 Test 🔲 🕰 🖪 Wizard Log 🕼 Find View Layout 🔲 Delete Component Enhancement 🖁 Component Structure Browse View Structure RT Rep Details of View Configuration BOL Model Browser Runtime Repository Editor dit 🛐 Refresh 🖆 Check 🗋 New Configuration 🕄 Choose Configuration 🗍 Copy Configuration 🗍 Delete Configuration BT111H\_OPPT **Customer Configuration** BT111H\_OPP1 Save BT111H\_OPP BT111H\_OPP This view supports separate configurations for display and edit mode BT111H\_OPPT To get field properties, hold down ALT and click the field. To choose several fields, hold down CTRL and click the fields. BT111H\_OPP 0 0 004 BT111H\_0PP G 0 Ρ В С D E Н Field Lab Service Contract # А F J Κ 📅 BT111H\_OPP General Data 1 Dates Type Input Field BT111H\_OPPT BT111H\_OPPT BT111H\_OPPT BT111H\_OPPT BT111H\_OPPT 2 Start Date Show Lat 🗹 Type Display O 🗹 3 Closing Date\* ID BT111H\_OPPT Mandator 🗆 4 Sales Cycle BT111H\_OPPT Description\* Row Fron 9 BT111H\_OPPT Sales Stage 5 Prospect\* • Label Col A -6 Chance of Succe Prospect Addres BT111H\_OPPT Label Col C -BT111H\_OPPT Main Contact Calculated Char 7 BT111H\_OPPT Field Col. D -8 Employee Respo Status -BT111H\_OPPT Field Col. H -9 BT111H\_OPPT Service Contract Reason • BT111H\_OPPT 10 Forecast Apply Cancel BT111H\_0PP1 11 Exp. Sales Volum Classification BT111H\_OPP BT111H\_OPPT 12 Weight. Exp. Sls Opportunity Grou • BT111H\_OPPT 13 Exp. Total Value Origin • BT111H OPPT

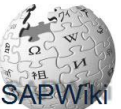

How to Add New (Search) field to capture Service Contract SAPW

## Allow new field as Opportunity search field; Add this new field to next configurations of view BT111S\_OPPT/Search

| Role Key   | Object Type         | Component Usage | Subtype             | Display Only |
|------------|---------------------|-----------------|---------------------|--------------|
| ZNOV_CHMGR | <default></default> | CUBTOpptSearch  | <default></default> |              |
| Z_SLS_EMP  | <default></default> | CUBTOpptSearch  | <default></default> | Х            |

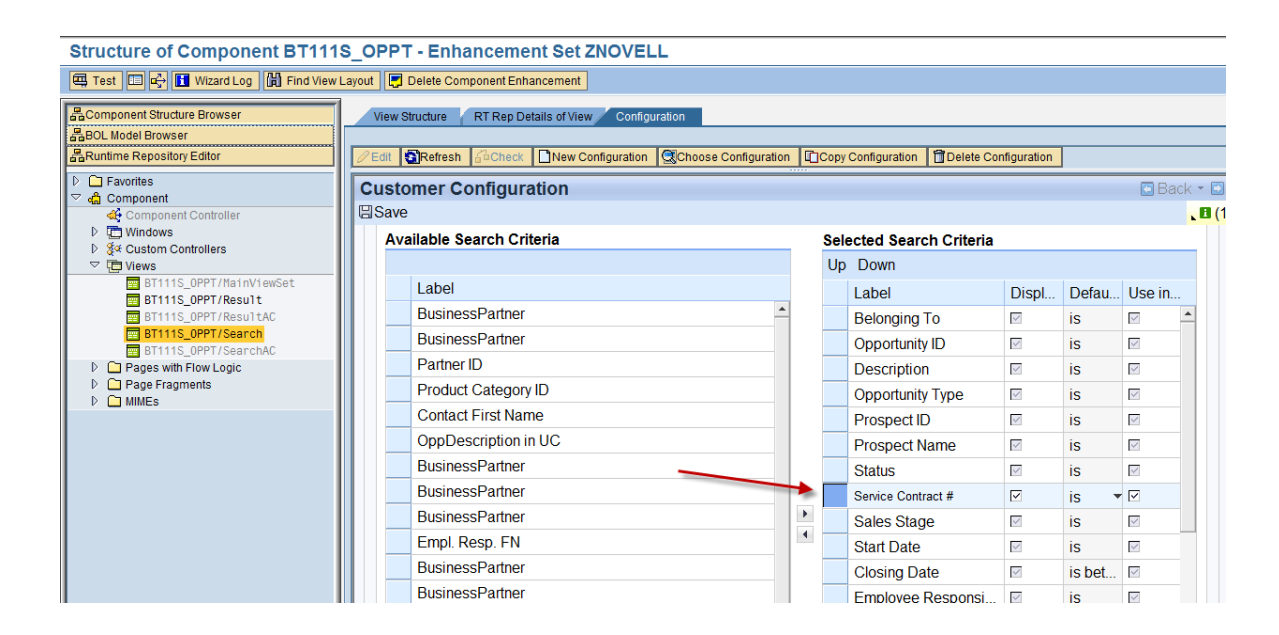

 Add the new field to table 'Control Table for Dyn. Access (CL\_CRM\_REPORT\_ACC\_DYNAMIC)'; SM31 CRMC\_REPDY

| Change View "Control Table for Dyn. Access (CL_CRM_REPORT_ACC_DYNAMIC) |                              |  |  |
|------------------------------------------------------------------------|------------------------------|--|--|
| 🎾 New Entries 📳 🚘 🐼 🖨 🖨 💭                                              |                              |  |  |
| Selection Field ZZ0PP0RT                                               | H0401                        |  |  |
| Control Table for Dvn. Access (CL CI                                   | RM REPORT ACC DYNAMIC)       |  |  |
| Fld Name in Database                                                   | CRMD_OPPORT_H~ZZOPPORT_H0401 |  |  |
| Dynamic Access Name DYN_0PP0                                           | DRT_H                        |  |  |
| Call Method f. WHERE                                                   |                              |  |  |

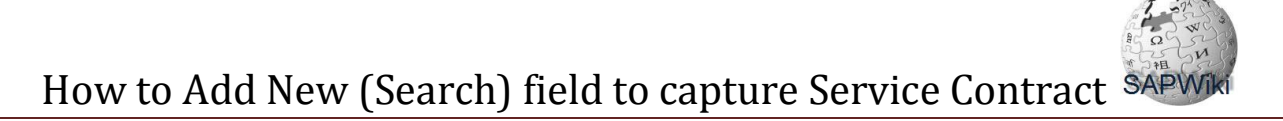

| To make the field available for the search fields list, add next entry to Design | (CRM > UI Framework > UI |
|----------------------------------------------------------------------------------|--------------------------|
| Framework Definition > Design Layer > Define Design Objects)                     |                          |

| Change View "Des                          | ign": Details                                                                       |                                |                                   |            |
|-------------------------------------------|-------------------------------------------------------------------------------------|--------------------------------|-----------------------------------|------------|
| 0                                         | 🛯 🗸 🕒 I 😋 🚱 🚱 I 🖴                                                                   | <b>出版</b>  釣りのの                | × Z   © ⊑                         |            |
| Change View "Des                          | ign": Details                                                                       |                                |                                   |            |
| 🦅 New Entries 👔 🛃 🗹                       |                                                                                     |                                |                                   |            |
| Dialog Structure C Design Object C Design | UI Object Type<br>Design Object<br>BOL Object Name                                  | BT111_OPPT<br>SEARCH<br>BTQOpp | Spec. des. obj. for model obj. 'E | 3TOpportH' |
|                                           | Atribute Name                                                                       | ZZOPPORT_H0401                 |                                   |            |
|                                           | Link to Business Object Layer<br>Object<br>Attribute                                | BTQOpp<br>ZZOPPORT_H0401       |                                   |            |
|                                           | Design<br>Field Label                                                               |                                |                                   |            |
|                                           | <ul> <li>Standard</li> <li>Hidden</li> <li>Field excluded from field set</li> </ul> | t                              | Value help from ABAP Dictio       | nary       |
|                                           |                                                                                     |                                |                                   |            |

 Allow new field as Opportunity search field; Add this new field to next configurations of view BT111S\_OPPT/Result

| Role Key   | Object Type         | Component Usage | Subtype             | Display Only |
|------------|---------------------|-----------------|---------------------|--------------|
| ZNOV_CHMGR | <default></default> | CUBTOpptSearch  | <default></default> |              |
| Z_SLS_EMP  | <default></default> | CUBTOpptSearch  | <default></default> | Х            |

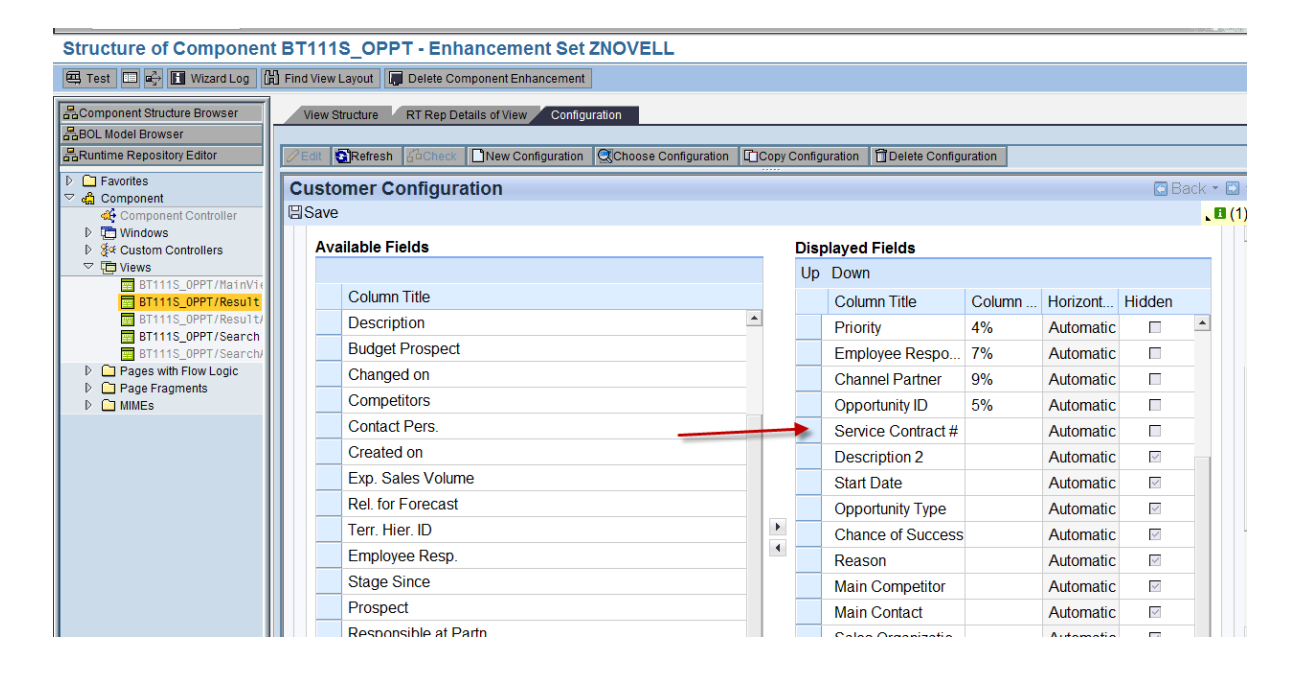

To make the field available for the result list, add next entry to Design (*CRM* > *UI Framework* > *UI Framework Definition* > *Design Layer* > *Define Design Objects*)

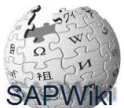

| Change View "Design": Details |                                              |                 |                  |                             |  |
|-------------------------------|----------------------------------------------|-----------------|------------------|-----------------------------|--|
| Ø                             | 1 · · · · · · · · · · · · · · · · · · ·      | <b>出版</b>  釣りのの | 🗶 🗾   🤅          | 2 🖬                         |  |
| Change View "Des              | ign": Details                                |                 |                  |                             |  |
| 🦅 New Entries 🗈 🛃 🖉           |                                              |                 |                  |                             |  |
| Dialog Structure              | UI Object Type                               | BT111_OPPT      | Space data       | bi far madal abi 'PTOnnad⊎' |  |
| Design                        | BOL Object Name                              | BTQROpp         | _ opec. des. (   |                             |  |
|                               | Atribute Name                                | ZZOPPORT_H0401  |                  | ]                           |  |
|                               | Link to Business Object Layer                | BTOOpp          |                  | 1                           |  |
|                               | Attribute                                    | ZZOPPORT_H0401  |                  |                             |  |
|                               | Design<br>Field Label                        |                 |                  |                             |  |
|                               | <ul> <li>Standard</li> <li>Hidden</li> </ul> |                 | Value he<br>Type | Ip from ABAP Dictionary     |  |
|                               | O Field excluded from field se               | t               |                  |                             |  |
|                               |                                              |                 |                  |                             |  |
|                               |                                              |                 |                  |                             |  |